### RENTCafé<sup>®</sup> Making Payments

#### Log into RENTCafe.com

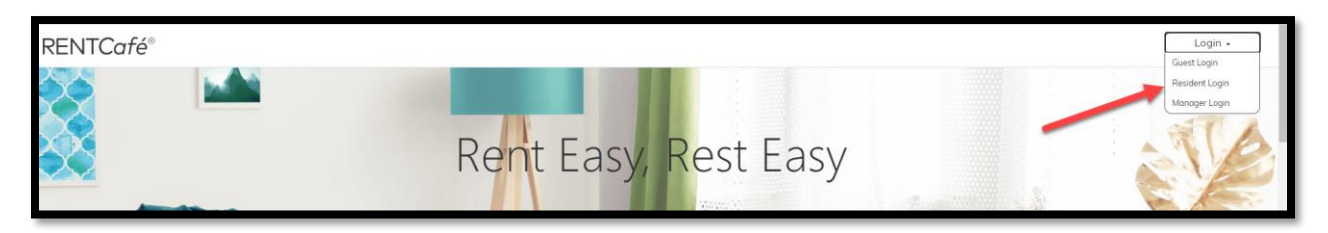

#### Add a Bank Account or Credit/Debit Card

| RENTCafé®                    |                                  |                     |                                                             |
|------------------------------|----------------------------------|---------------------|-------------------------------------------------------------|
| Payments Maintenance Request |                                  |                     | x 🖕 🛓 😥                                                     |
|                              |                                  |                     | Logged in as:                                               |
| Payments                     |                                  |                     |                                                             |
| Make Payments Auto-pay Setup | Pending Activity Recent Activity | ty Payment Accounts |                                                             |
| Current Balance: \$2,008.84  |                                  | As of: 24-06-2020   | Missing a payment can be<br>expensive.<br>Set up auto-pay > |
| <u>Charge</u>                | Amount                           | Charged on          |                                                             |
| Electrical Budget            | \$90.00                          | 01/05/2020          |                                                             |
| Electrical Budget            | \$90.00                          | 01/06/2020          | Add a Debit Cara                                            |
| Rent                         | \$1,900.00                       | 01/06/2020          | or use other form of payment                                |
| Unapplied Credit             | -\$71.16                         |                     |                                                             |
| June Monthly Charges         | Amount                           |                     |                                                             |
| Bent                         | \$1,000,00                       |                     |                                                             |

\*If adding a Bank Account (Add a Debit Card), you will need your institution number, transit number, and account number - these can be found by contacting your bank or on a void cheque. To verify the account, Yardi will deposit pennies into your bank account. Once you receive the pennies in your bank account (usually after 24hrs), log into your RentCafe account, click **Verify**, and input the exact penny amount Yardi deposited in your bank account.

### **Payments**

Make Payments

Auto-pay Setup Pending Activity

Recent Activity

Payment Accounts

# **Bank Accounts Pending Verification**

The bank account(s) listed below are pending verification. To verify your bank account, please click the Verify button next to the account to be verified and enter the exact amount that Yardi Systems deposited into your account.

| Name on Account | Bank Transit Number | Bank Account Number | Account Type | Verify |
|-----------------|---------------------|---------------------|--------------|--------|
| Sample Name     | 123456789           | 123456789           | Checking     | Verify |

| Verify Bank Account                                   |                                  | × |
|-------------------------------------------------------|----------------------------------|---|
| To verify your bank account, enter the am<br>Systems. | ount that was deposited by Yardi |   |
| Account Name                                          | Premiere Suites                  |   |
| Institution Number                                    | 001                              |   |
| Transit Number                                        | 12345                            |   |
| Account Number                                        | 1234567890                       |   |
| Account Type                                          | Checking Account                 |   |
| Amount Deposited To Bank Account                      |                                  |   |
| VERIFY                                                |                                  |   |

## Once your payment account is added, you are ready to make payments

| RENTCafé®                    |                                  |                  |              |                                                                                                    |
|------------------------------|----------------------------------|------------------|--------------|----------------------------------------------------------------------------------------------------|
| Payments Maintenance Request |                                  |                  |              | e 📂 🛔 🕞                                                                                                    |
|                              |                                  | Logg             | ed in as     | others, they is a common to be a series of a series of the series of the |
| Payments                     |                                  |                  |              |                                                                                                    |
| Make Payments Auto-pay Setup | Pending Activity Recent Activity | Payment Accounts |              |                                                                                                    |
| Current Balance: \$2,008     | 3.84                             | As of            | : 24-06-2020 | Missing a payment can be<br>expensive.<br>Set up auto-pay >                                                                                                    |
| <u>Charge</u>                | Charge Amount                    |                  |              |                                                                                                    |
| Electrical Budget            | \$90.00                          | 01/05/2020       |              |                                                                                                    |
| Electrical Budget            | \$90.00                          | 01/06/2020       |              | Pay Now                                                                                                    |
| Rent                         | \$1,900.00                       | 01/06/2020       |              |                                                                                                    |
| Unapplied Credit             | -\$71.16                         |                  |              |                                                                                                    |
|                              |                                  |                  |              |                                                                                                    |

Enter the amount you wish to pay towards the outstanding charges. If there are no outstanding charges, you can make a prepayment by entering an amount in the "Extra Payment Amount" box.

| One-Time Payment                                                                                                    |                                     |            |            |                |  |  |
|----------------------------------------------------------------------------------------------------|-------------------------------------|------------|------------|----------------|--|--|
| Payment Options » Paym                                                                                                    | nent Details » Review Payment » Cor | nfirmation |            |                |  |  |
| A service fee will be charged at the time of payment for Debit Card, Bank Account and Credit Card transactions. The property management company does not receive any portion of this fee. Service fee is non-refundable. |                                     |            |            |                |  |  |
| You currently have an unapplied credit of -\$71.16<br>Add Credit Card Add Debit Card Add Bank Account                                                                                                    |                                     |            |            |                |  |  |
| Description                                                                                                    | Total Amount                        | Paid       | Unpaid     | Payment Amount |  |  |
| Electrical Budget                                                                                                    | \$90.00                             | \$0.00     | \$90.00    | 90.00          |  |  |
| Electrical Budget                                                                                                    | \$90.00                             | \$0.00     | \$90.00    | 90.00          |  |  |
| Rent                                                                                                    | \$1,900.00                          | \$0.00     | \$1,900.00 | 1,900.00       |  |  |
|                                                                                                    |                                     |            | Total      | \$2,080.00     |  |  |
| Enter Payment Details                                                                                                    |                                     |            |            |                |  |  |
| Select Payment Account                                                                                                    | Select Payment Account 🗸            |            |            |                |  |  |
| Payment Amount                                                                                                    | \$2,080.00                          |            |            |                |  |  |
| Extra Payment Amount                                                                                                    | 0.00                                |            |            |                |  |  |
| Total Amount                                                                                                    | \$2,080.00                          |            |            |                |  |  |
|                                                                                                    | Next                                |            |            |                |  |  |

Setting up Auto Pay:

> If paying all charges in Full, select Option 1: Pay my account in full

| RENTCafé <sup>®</sup>                                                                                                    |                                           |                                |                            |                                 |   |
|----------------------------------------------------------------------------------------------------|-------------------------------------------|--------------------------------|----------------------------|---------------------------------|---|
| Payments Maintenance Request                                                                                                    |                                           |                                |                            | s 📂 💄 (                         | • |
|                                                                                                    |                                           | Logged in a                    | IS:                        |                                 | - |
| Payments                                                                                                    |                                           |                                |                            |                                 |   |
| Make Payments Auto-pay Setup Pendin                                                                                                    | g Activity Recent Activity                | Payment Accounts               |                            |                                 |   |
| A service fee will be charged at the time of p<br>any portion of this fee. Service fee is non-refu<br>Option 1: Pay my account in full<br>Output: Output: Ou | ayment for Debit Card, Bank A<br>undable. | Account and Credit Card transc | actions. The property mana | gement company does not receive |   |
| Payment Account                                                                                                    | Start Date                                | End Date                       | Pay on Day                 | Max Pay Amount                  |   |
| Select Payment Account 🗸                                                                                                    |                                           |                                | ~                          |                                 |   |
| Next                                                                                                    |                                           |                                |                            |                                 |   |
| Doption 2: Share lease costs with roo                                                                                                    | ommates                                   |                                |                            |                                 |   |

> If splitting payments with roommates, select Option 2: Share lease costs with roommates

| RENTCafé®                                                                    |                                                                                                    |                      |               |                                                                                                    |                             |  |  |  |
|------------------------------------------------------------------------------|----------------------------------------------------------------------------------------------------|----------------------|---------------|----------------------------------------------------------------------------------------------------|-----------------------------|--|--|--|
| Payments Maintenance Request                                                 |                                                                                                    |                      |               |                                                                                                    | 🖉 🗁 🛔 🕞                     |  |  |  |
|                                                                              |                                                                                                    |                      | Logged in as: | And a second second sec | Lorente in Salaratio Austra |  |  |  |
| Payments                                                                     |                                                                                                    |                      |               |                                                                                                    |                             |  |  |  |
| Make Payments Auto-pay Setup                                                 | Pending Activity Re                                                                                                    | cent Activity Paymer | nt Accounts   |                                                                                                    |                             |  |  |  |
| A service fee will be charged at the any portion of this fee. Service fee is | A service fee will be charged at the time of payment for Debit Card, Bank Account and Credit Card transactions. The property management company does not receive<br>any portion of this fee. Service fee is non-refundable. |                      |               |                                                                                                    |                             |  |  |  |
| Option 1: Pay my account in                                                  | n full                                                                                                    |                      |               |                                                                                                    |                             |  |  |  |
| Option 2: Share lease costs                                                  | with roommates                                                                                                    |                      |               |                                                                                                    |                             |  |  |  |
| Fixed Monthly Charges                                                        | 30.00/month                                                                                                    |                      |               |                                                                                                    |                             |  |  |  |
| Auto-Pay Account                                                             | Start Date                                                                                                    | End Date             | Pay On        | Payment Amount                                                                                                    |                             |  |  |  |
| Select Payment Account                                                       |                                                                                                    |                      | ~             |                                                                                                    | Next                        |  |  |  |
|                                                                              |                                                                                                    |                      |               |                                                                                                    |                             |  |  |  |

\*Each roommate will put in the payment amount they wish to pay each month. This amount will be automatically applied to outstanding charges each month.